## 他の方が作成したアカウントをフォローする

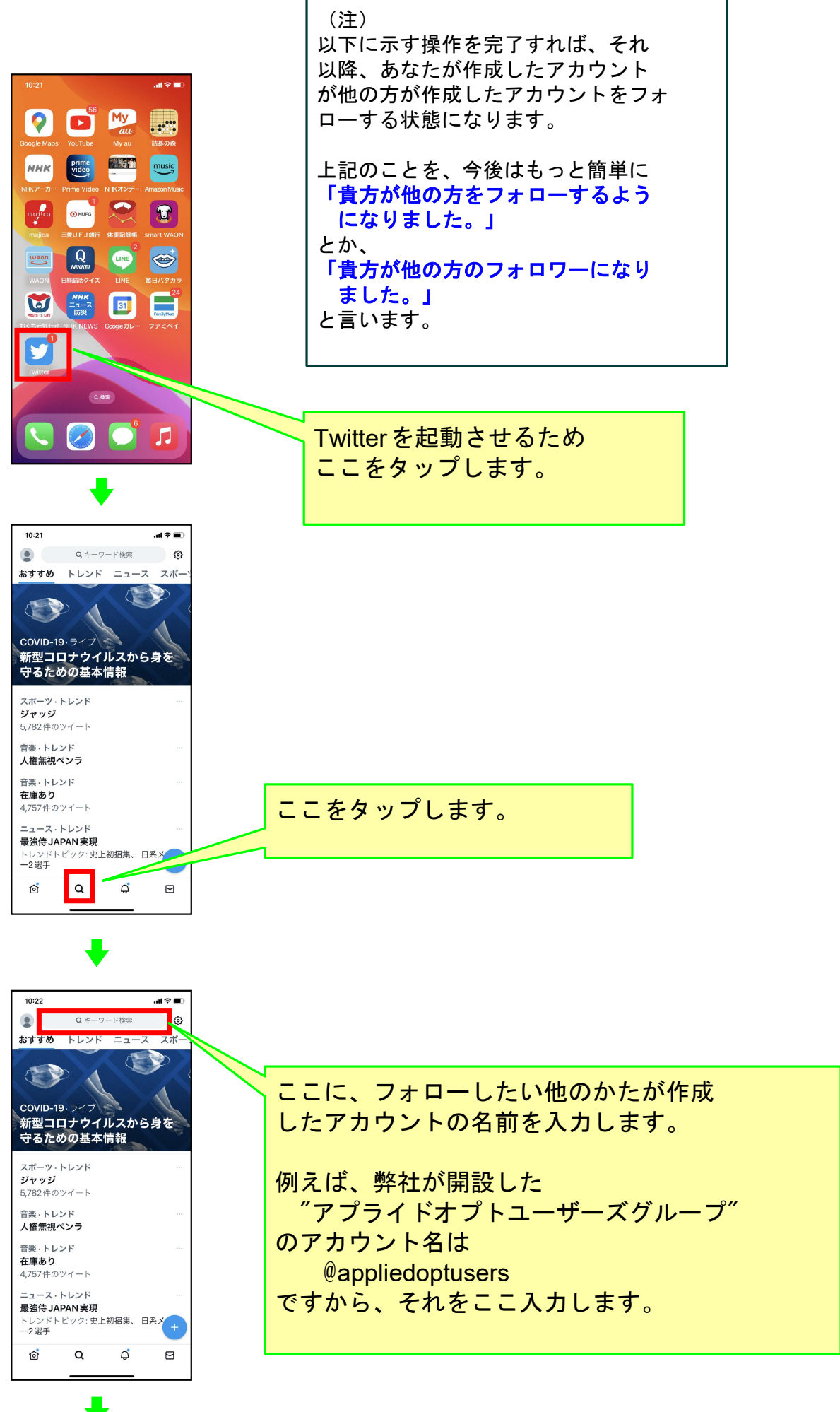

<iPhoneの場合>

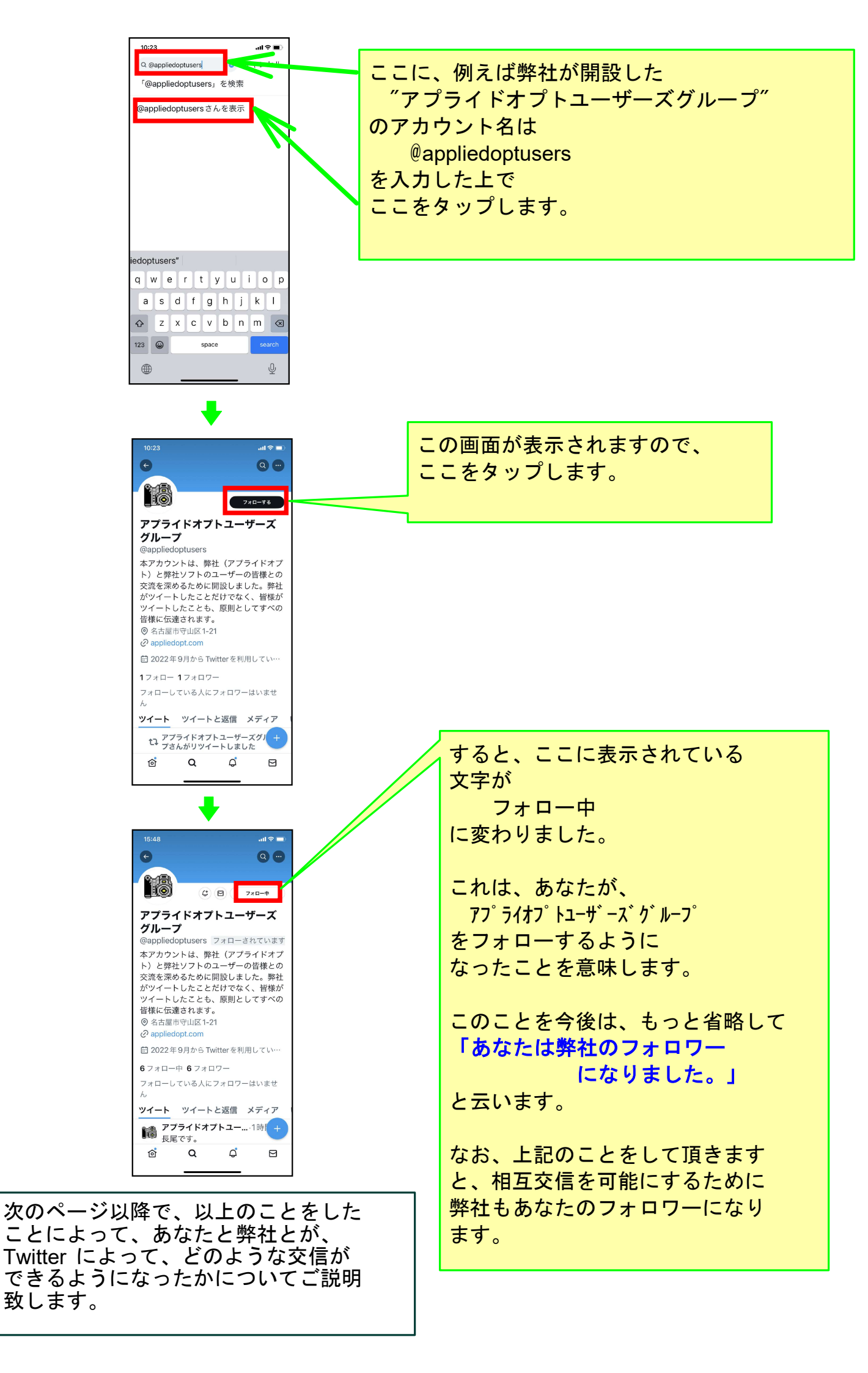

## 上記操作であなたが弊社のフォロワーになった後にできること

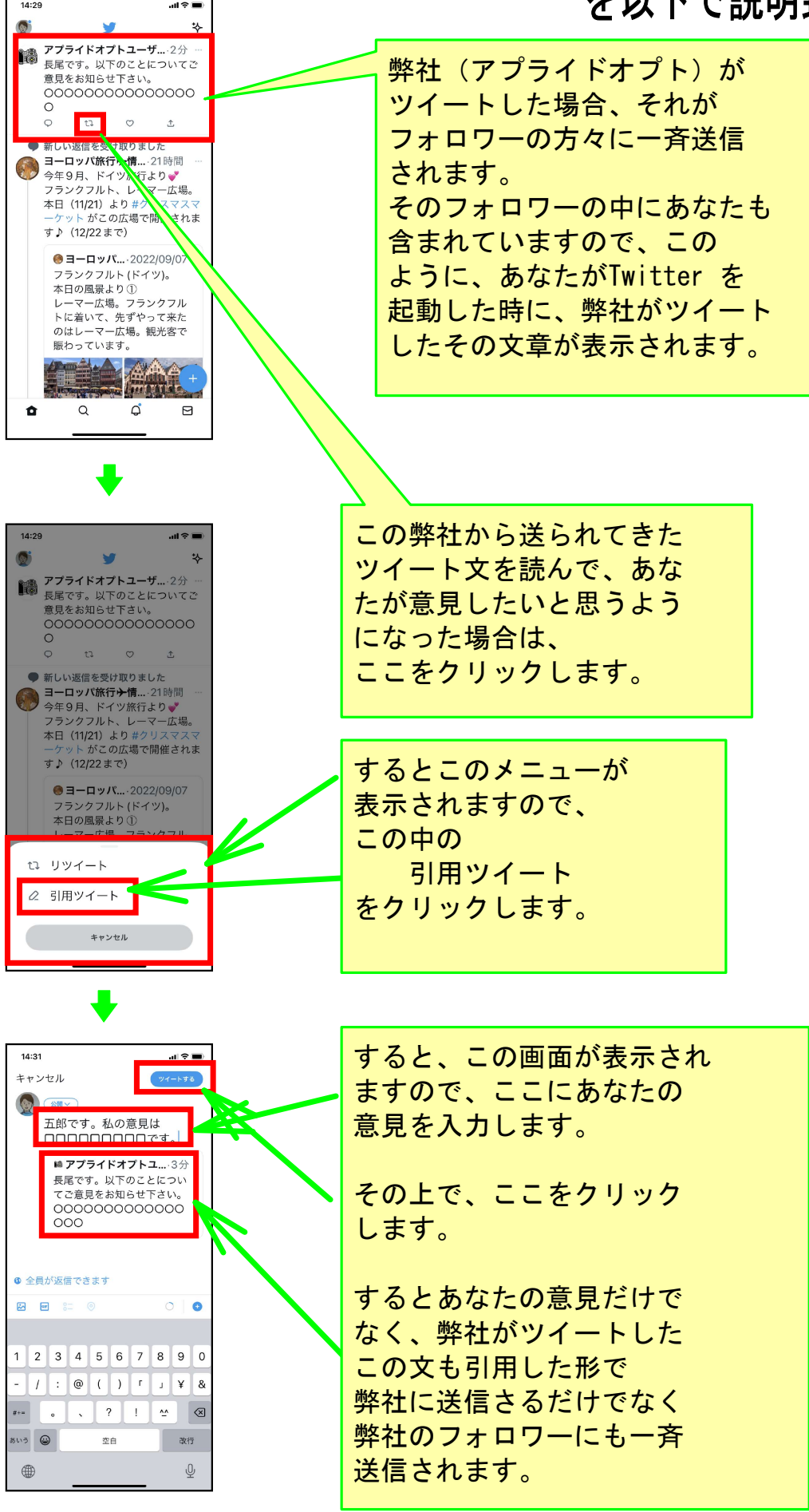

次のページでは、最初にあなたがツイートした場合について説明します。

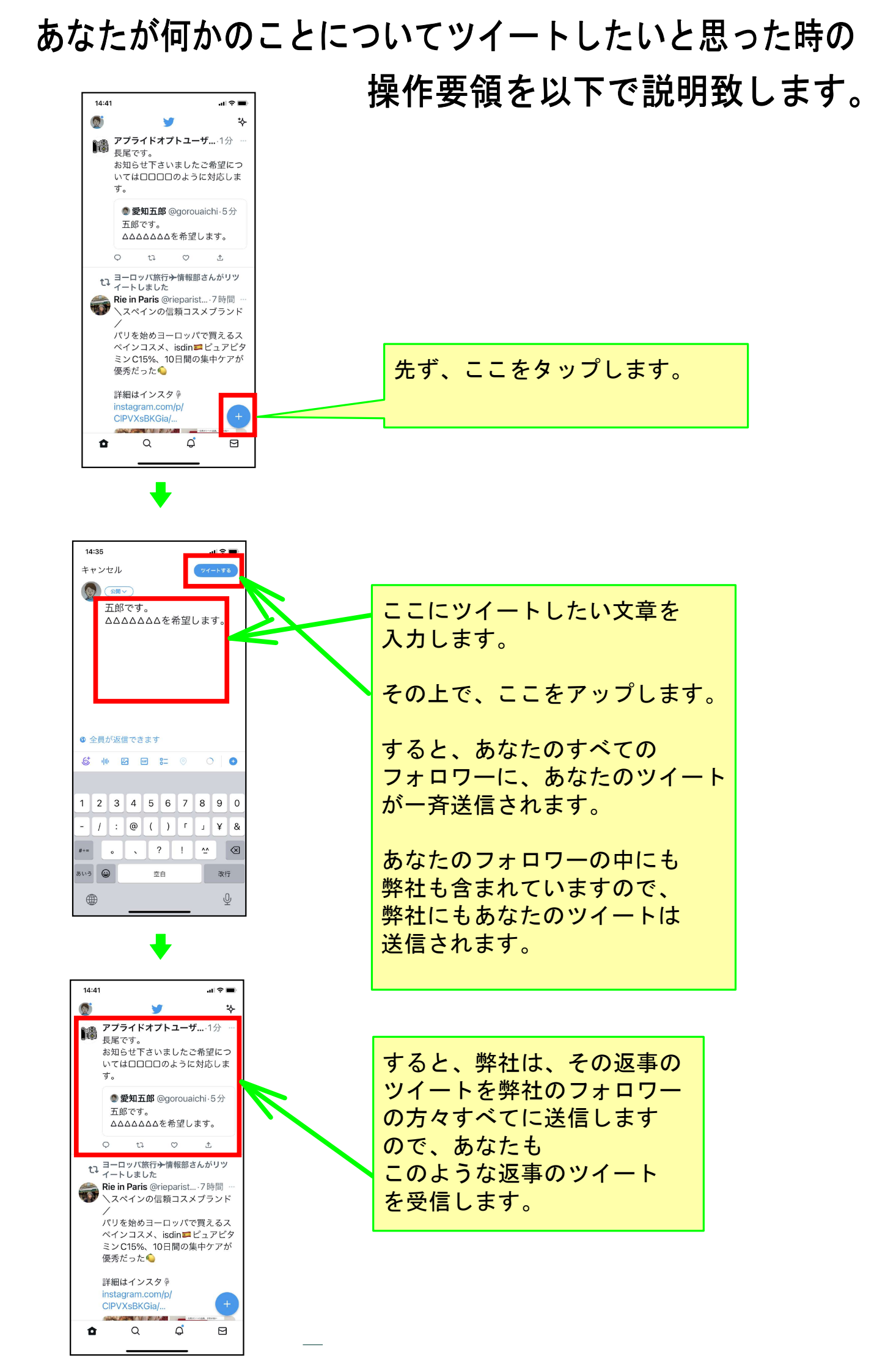

## 以上でこのコースの説明を終了します。

なお、この操作説明書は、弊社(アプライドオプト有限会社)の 「かんたん操作説明書」 価格:2,575円/年 で作成したものです。 これを購入して頂ければ、弊社の主カソフトである

「かんたん工事写真帳3」

も追加費用負担なく、実用できるようになります。 詳しいことをお知りになりたい場合は、以下の画面をクリック してください。

|                                                              | 写真のソフトなら簡単・近                                                               | Bizar × +                                                                                                    |                                                                           |                                              | - 0                                      | ×   |
|--------------------------------------------------------------|----------------------------------------------------------------------------|----------------------------------------------------------------------------------------------------|---------------------------------------------------------------------------|----------------------------------------------|------------------------------------------|-----|
| ← C (                                                        | 🗇 https://www                                                              | v.appliedopt.com                                                                                               |                                                                           | A) 🖈 🕄 1                                     | 1 · · · ·                                |     |
| 工事写真のソフト                                                     | なら簡単・迅速な「                                                                  | かんたん工事写真帳3」                                                                                                    |                                                                           |                                              | サイトマップ                                   |     |
|                                                              | 8 HOME                                                                     | 会社概要                                                                                                    | 各 製品情報 · 多                                                                | お申込み 👂 お問合せ                                  |                                          |     |
| 無料遠隔一                                                        | サ <mark>ポート開始</mark>                                                       | PPLIED アプライ<br>ジェージー                                                                                           | * <b>ドオプト 有限会社</b><br>**写真を処理するソフト                                        | TEL:052-7                                    | 96-0336                                  |     |
| <u>Twitterを</u><br>活用しまし<br>ょう                               | を<br>弊社のソフトは全て、試用開始<br>後1ケ月間は、何の制限もなく<br>動作しますので、購入前でも性<br>能を十分にお試し頂けます。   |                                                                                                    | <u>正規パスワー</u><br><u>ド発行</u>                                               | 2022年10月27日現在の販売実績<br><b>34,800本</b>         |                                          |     |
| ,                                                            | ソフト名称                                                                      |                                                                                                    | 概要                                                                        |                                              | 価格(税込)                                   |     |
| 【工事写真管<br><u>(1)かんたん</u><br>(2)かんたんコ<br>(3)かんたんコ<br>(4)かんたんヨ | 理ソフト】<br><u>工事写真帳 3</u><br><u>「事写真帳 2</u><br><u>「事写真帳</u><br><u>電子納品 5</u> | <ul> <li>(1)が弊社の主通常のお客様</li> <li>(2)(3)は(1)の</li> <li>国交省の電子納</li> <li>使いください。</li> <li>これら(1)~(4)(</li> </ul> | ロソフトで <u>す。</u><br>はこれをお使いくださ<br>旧バージョンです。<br>品要領・基準に準拠した<br>のソフトは パスワードが | らい。<br>電子成果を作成したい方は(4)をお<br>洋通であり、日つ同じ パリョンに | 1 年型:<br>¥2,575<br>3 年型<br>初回:<br>¥7,030 | 2.7 |